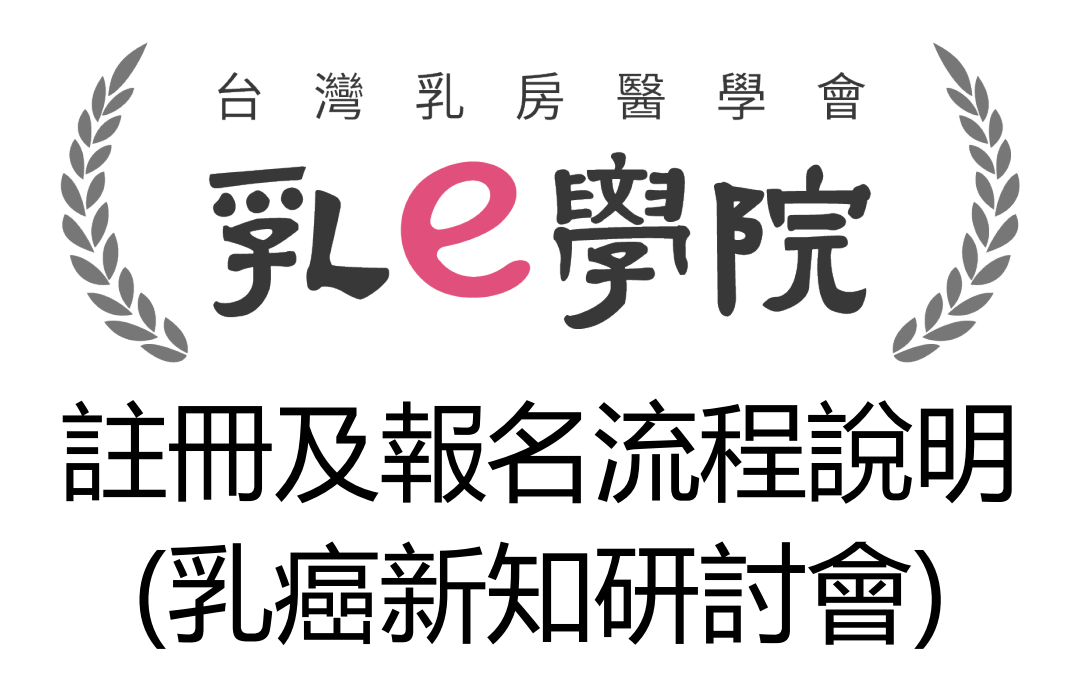

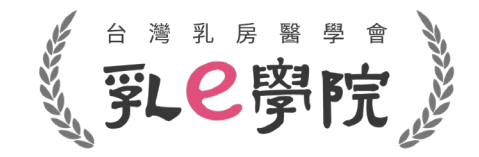

# 報名課程

- 1. 乳癌新知研討會為報名付費課程
- 2. 事前已完成報名者,學會已於後台建檔完成報名資料及場次
- 3. 請仔細閱讀以下登入途徑
- 4. 請在有網路的環境登入活動

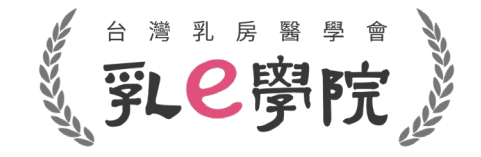

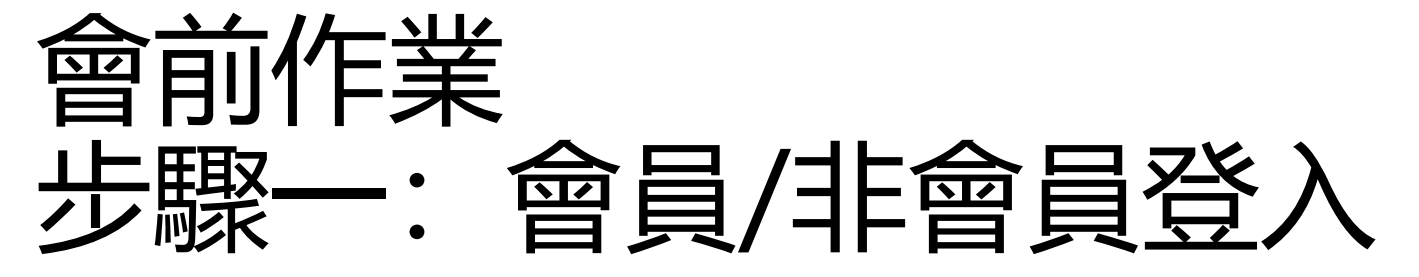

- 乳房醫學會會員:請使用乳房醫學會官網之帳號及密碼登入。
- 公司/網路會員: 帳號:身分證號登入/密碼:身分證英文大寫+身分證號末4碼

| ショットの学院 |                                                       | 📴 線上學習 | 🞗 回學會官網 | 💄 登入 |
|---------|-------------------------------------------------------|--------|---------|------|
|         | 登入                                                    |        |         |      |
|         | 乳房醫學會會員 公司/網路會員                                       |        |         |      |
|         | <ul> <li>帳號及密碼為登入乳房醫學會官網之帳號及密碼</li> <li>帳號</li> </ul> |        |         |      |
|         | 密碼                                                    |        |         |      |
|         | 驗證碼                                                   | 8      |         |      |
|         | 忘記密碼登入                                                | J      |         |      |

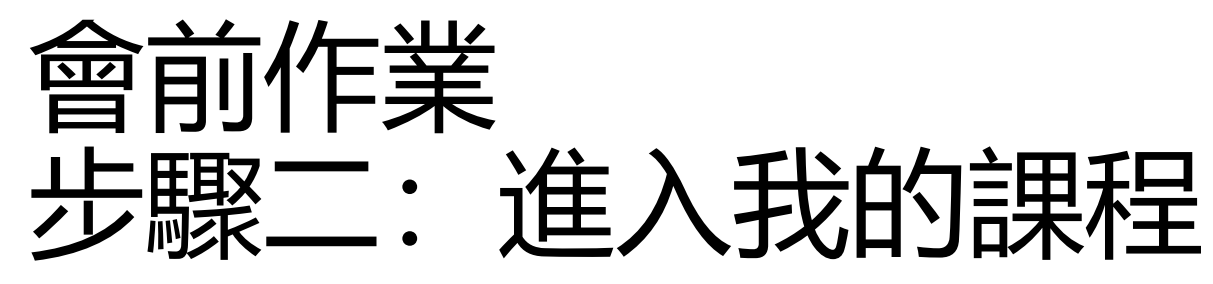

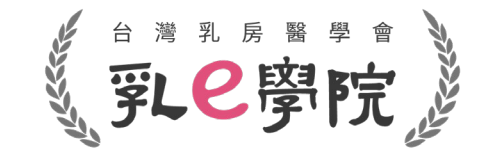

- 已完成報名繳費者,學會已將您報名的8/7場次加入至「我的課程」
- 登入成功後,請於首頁點選「我的課程」確認8/7報名場次是否在我的課程裡

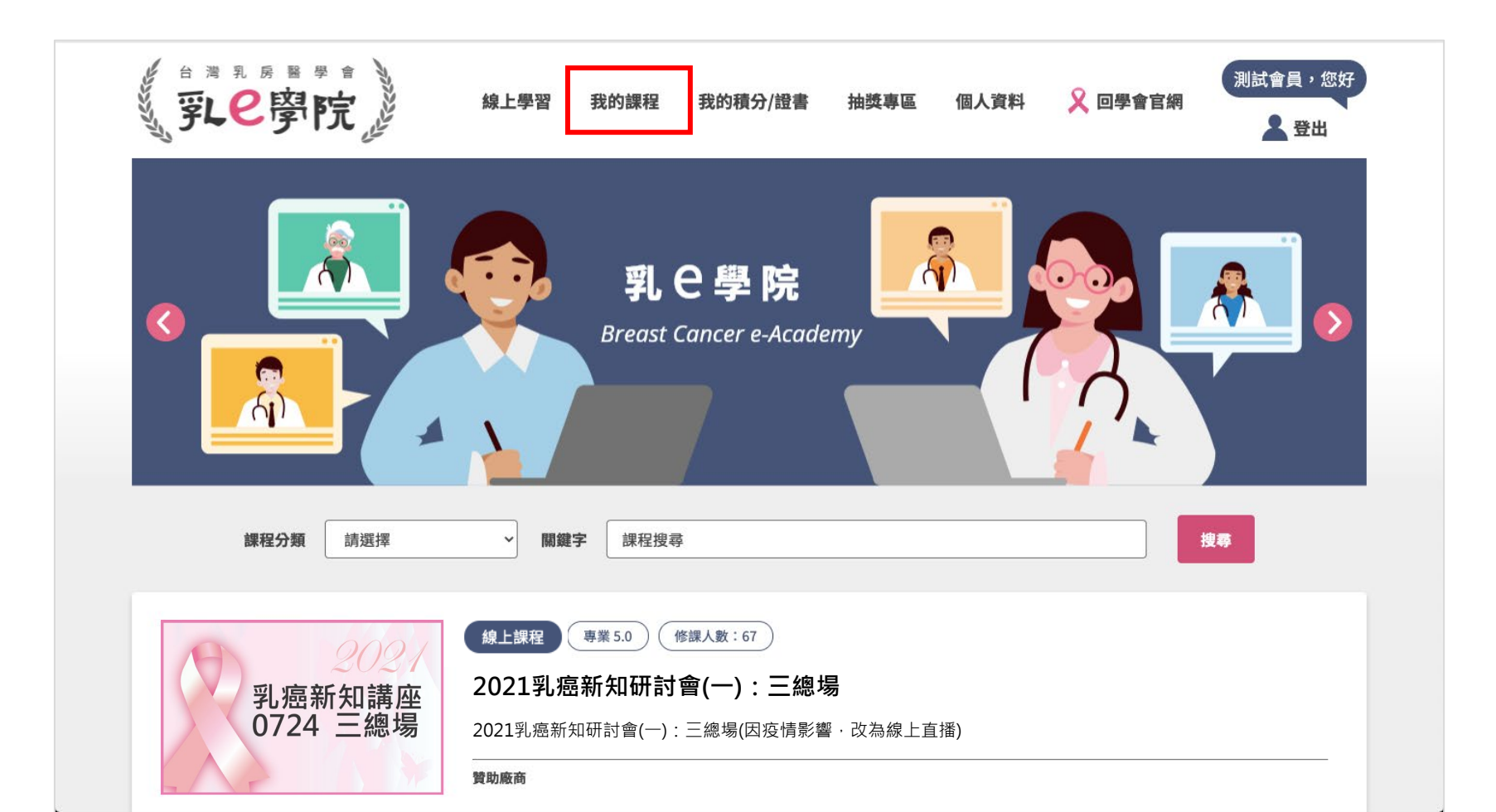

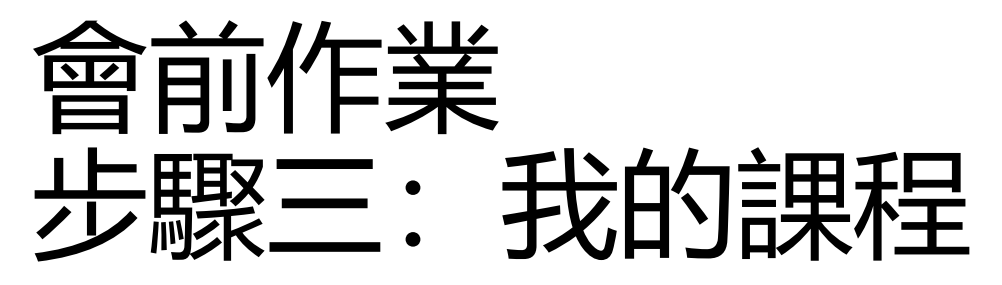

• 於我的課程中選擇課程,點選「進入課程」。

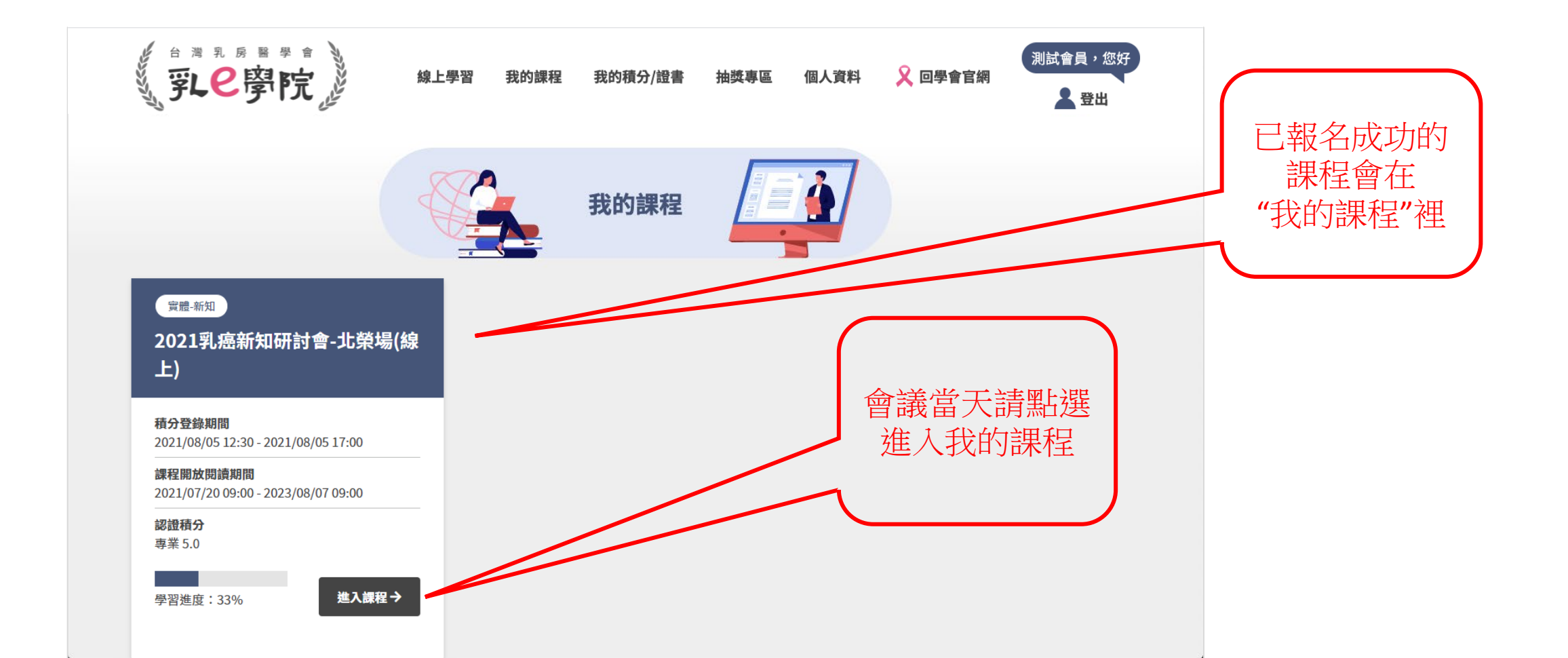

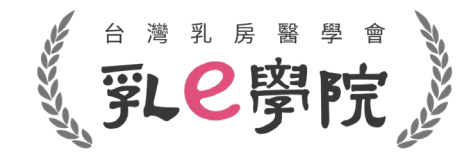

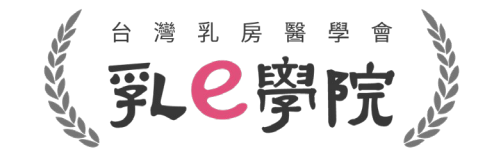

### 會議當天 活動待辦事項:活動2/3/4

颶羽進府・00/

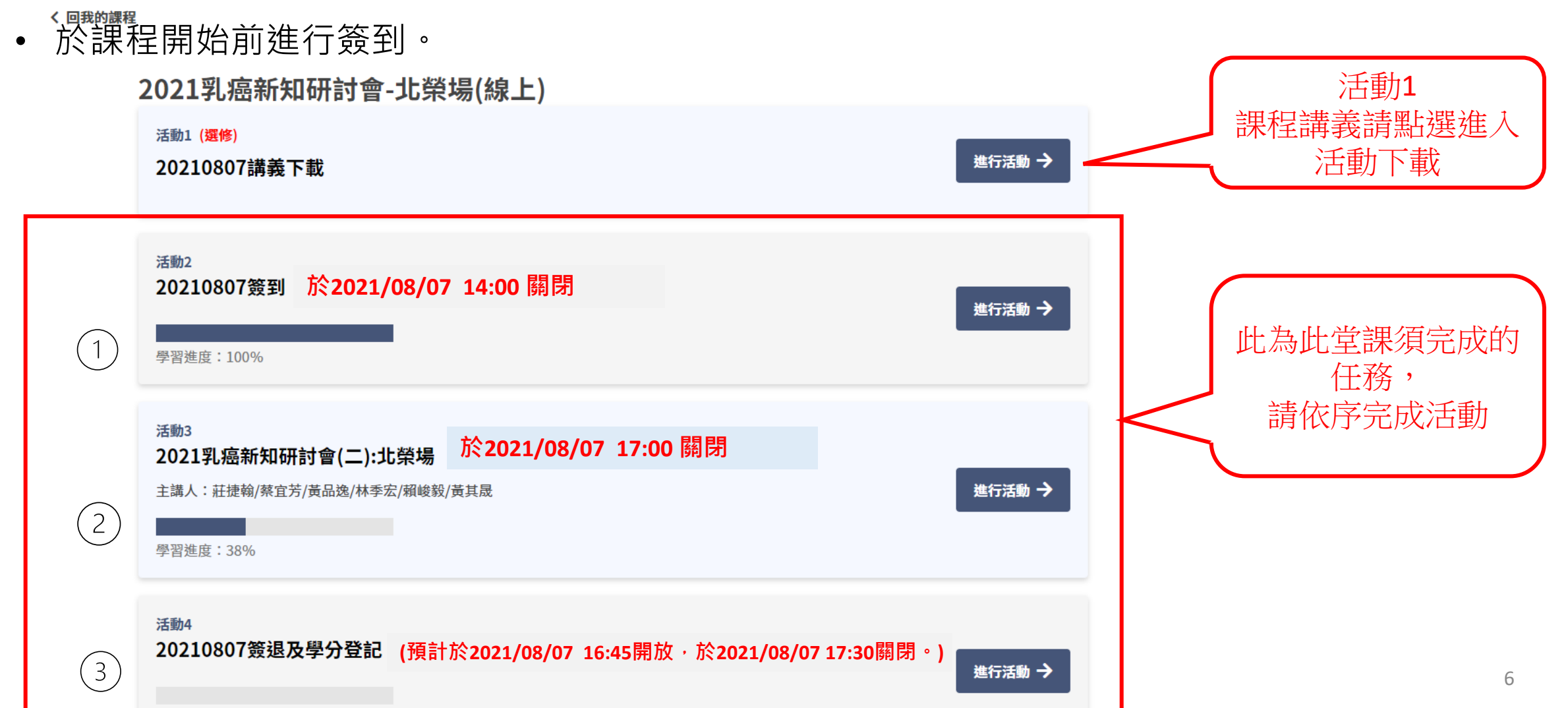

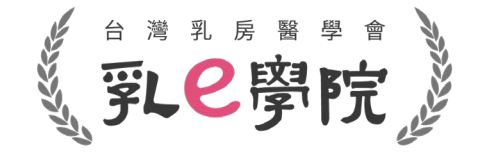

## 步驟一: 活動2:課程簽到

- 點選「同意並完成簽到」即可提交問卷
- 請在12:30~14:00前完成(活動2)

| 活動2<br>20210724簽到<br>1.1.本活動即將開始,請於2021/07/24 14:00前點選簽到,系<br>次課程積分。時數紀錄依據本學會系統取得紀錄為準,會議之<br>1 回意並完成簽到 | 須參與活動總時數(在線時間)至少達80%,方可取得此場<br>2後影片僅供複習,忽無積分。<br>2<br>提交問卷 |
|----------------------------------------------------------------------------------------------------|------------------------------------------------------------|
| 此圖為示意圖                                                                                                 |                                                            |
|                                                                                                    |                                                            |

步驟二: 活動3: 觀看課程

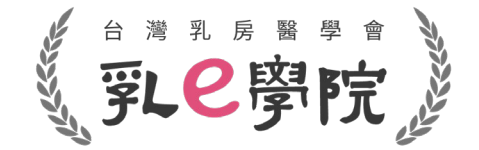

• 於課程開放後開始觀看課程,請注意務必按"重新整理網頁"(C)再進行活動或重新登入

く 回我的課程

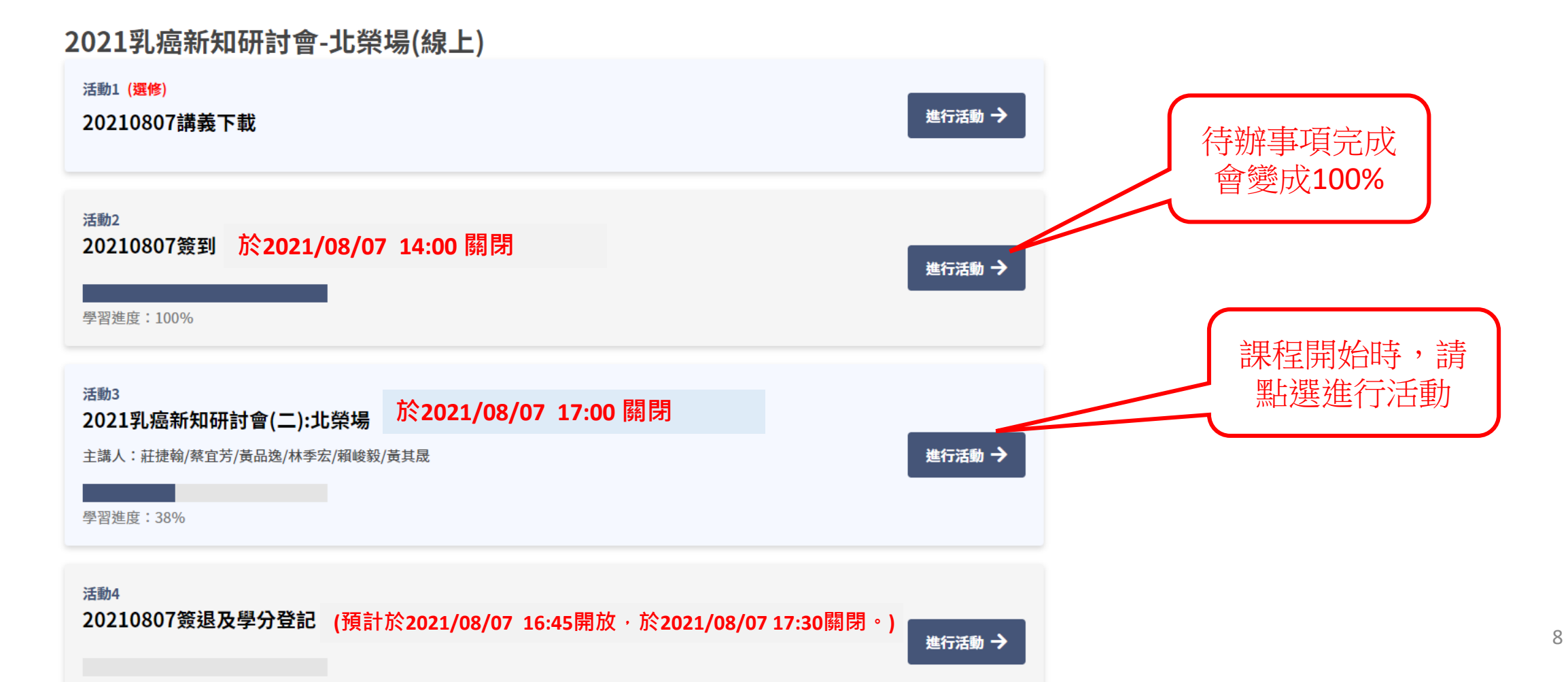

### 觀看課程注意事項

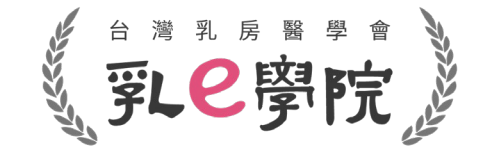

9

請於時間內觀看課程,參與活動總時數(在線時間)至少達80%,方可取得此場次課程積分。

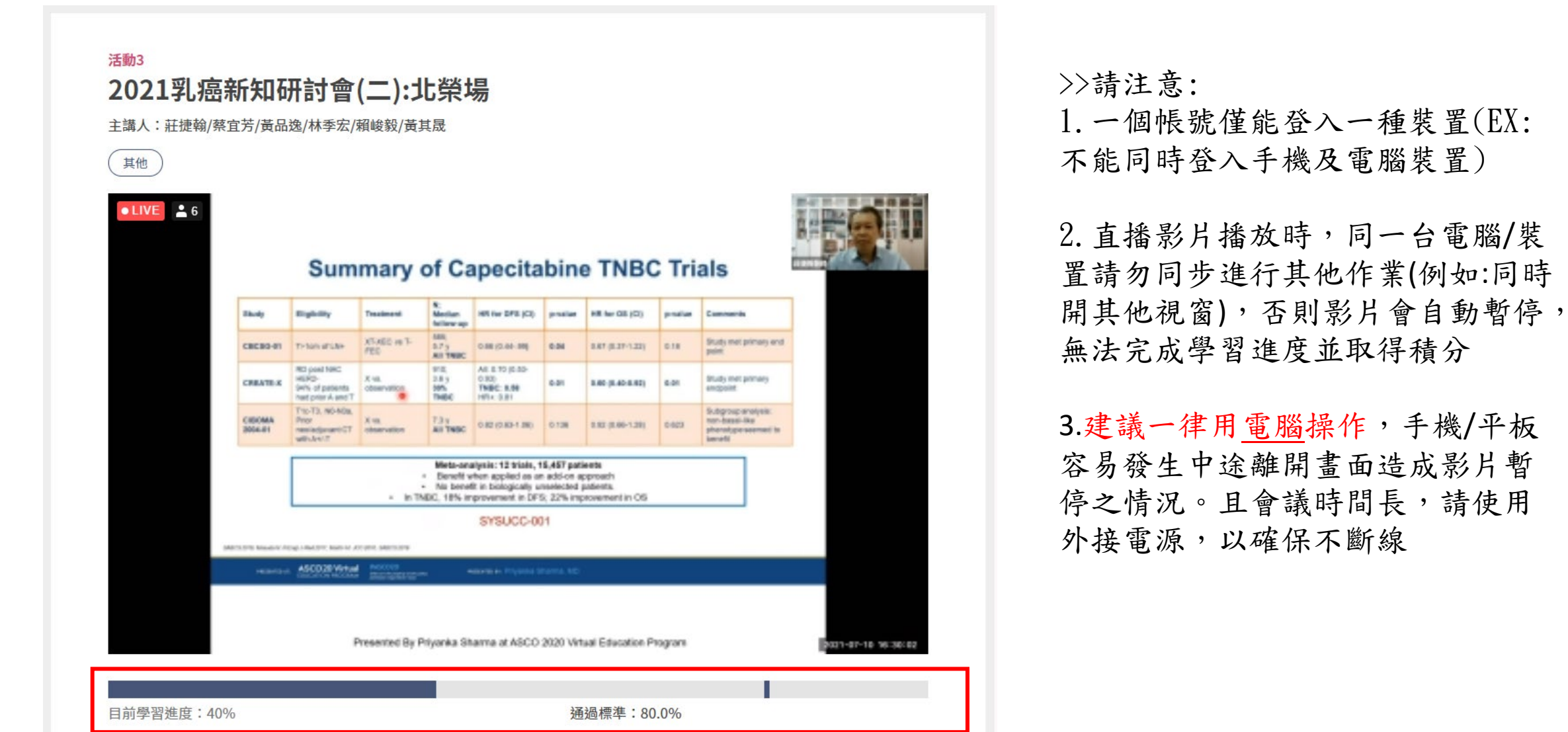

三: 活動4:課程簽退及學分登記

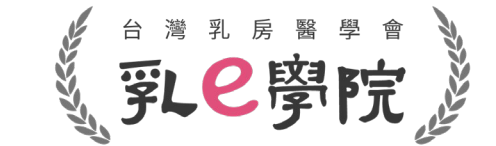

#### • 於課程結束後進行簽退及學分登記

く 回我的課程

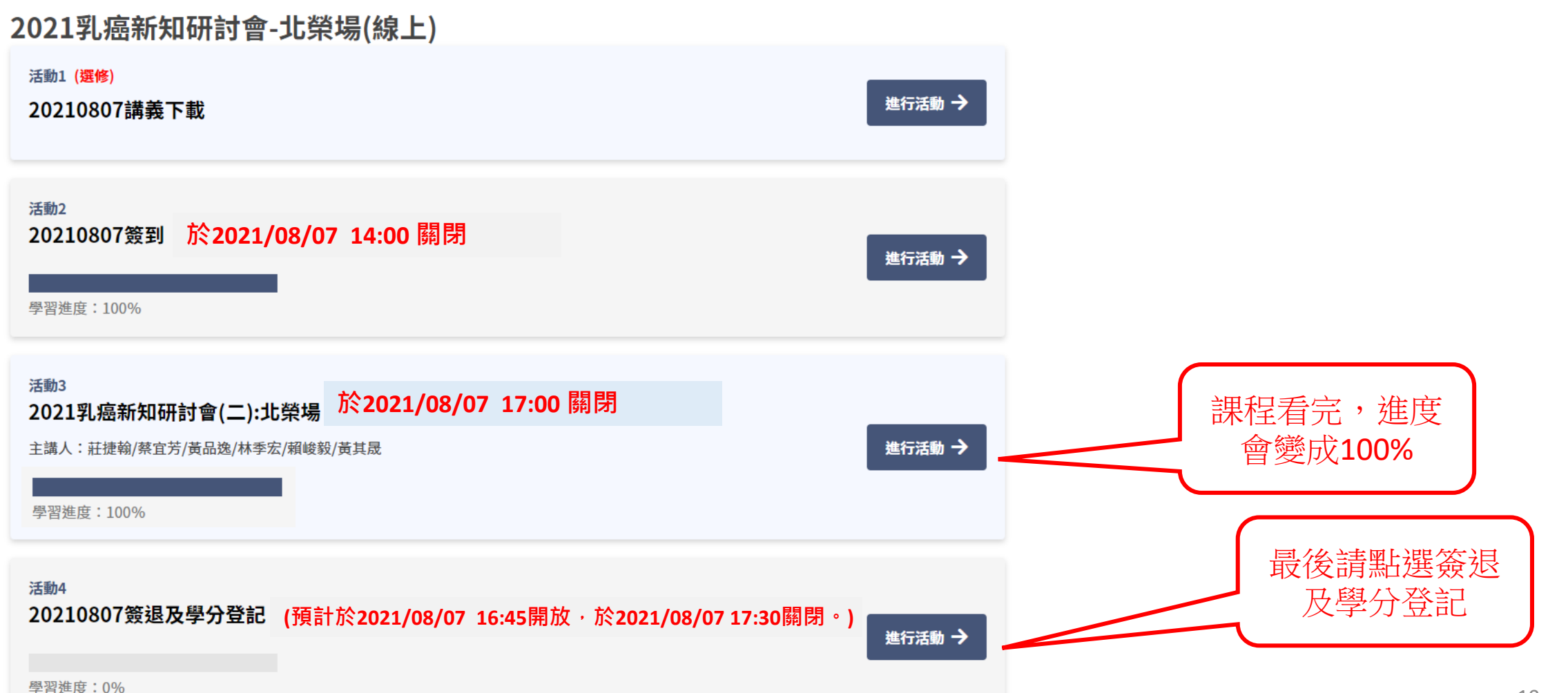

#### 課程簽退及學分登記注意事項

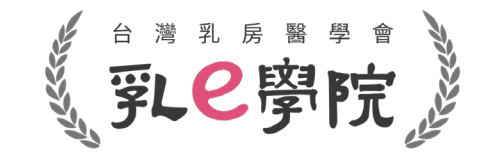

- 點選簽退。
- 確認欲申請學會之積分後提交問卷及完成本次課程。
- 請在17:30前完成活動4

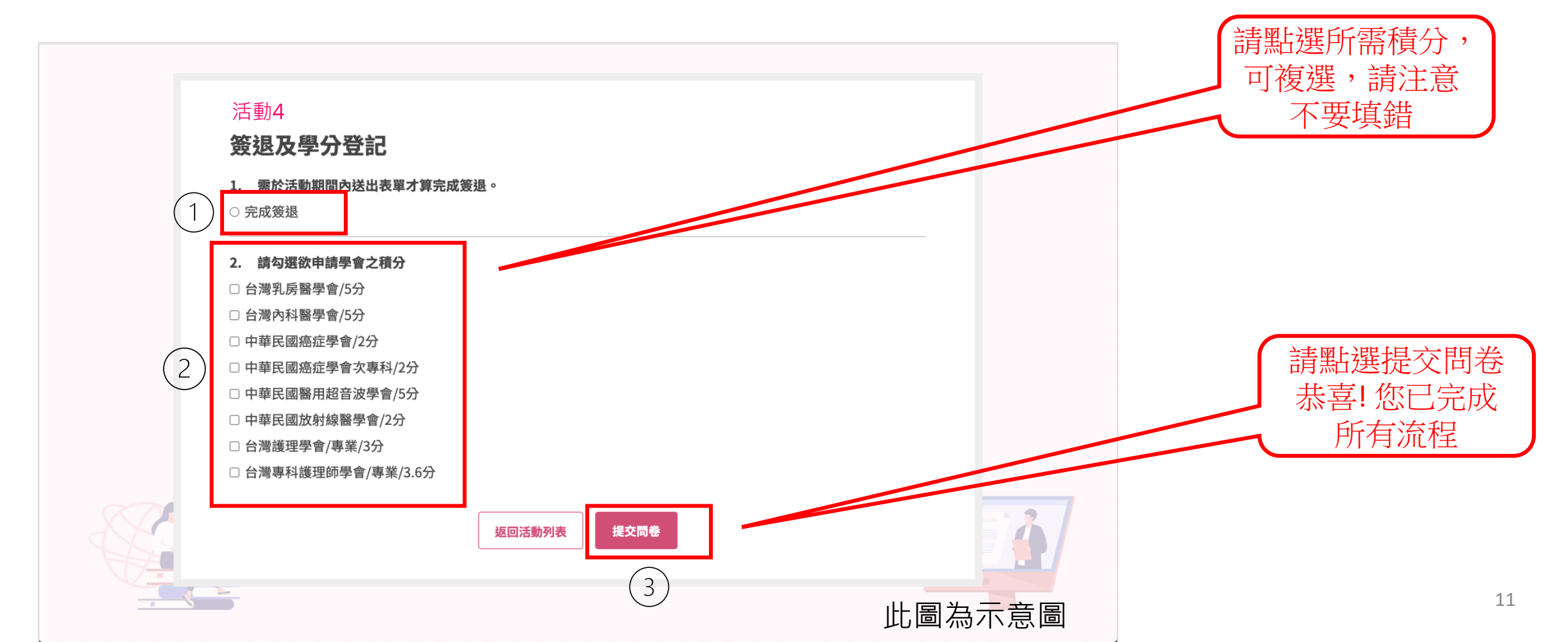

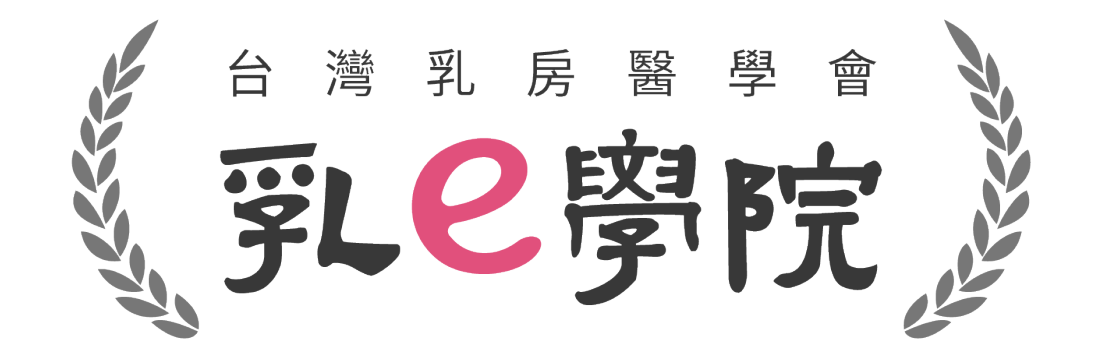

#### 如有任何操作問題,請致電秘書處02-25239118 或來信詢問 bcst@ms46.hinet.net